## Ajouter, modifier ou supprimer des créneaux

Différentes icônes permettent d'effectuer des actions sur les différents créneaux :

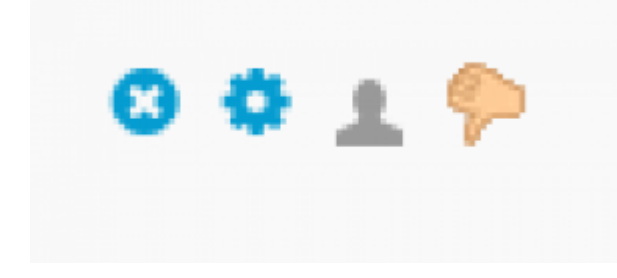

Respectivement de gauche à droite, les icônes signifient : supprimer, modifier, changer le créneau ou révoquer le rendez-vous.

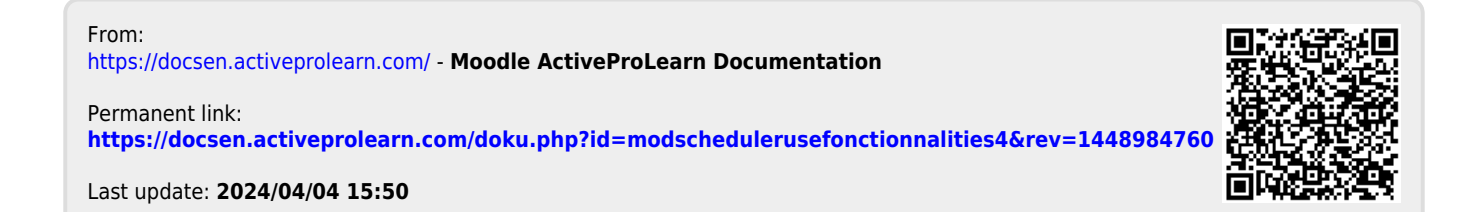